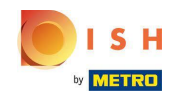

(i) Pentru a configura sau edita informații despre alergeni sau aditivi, navigați la Panoul de administrare .

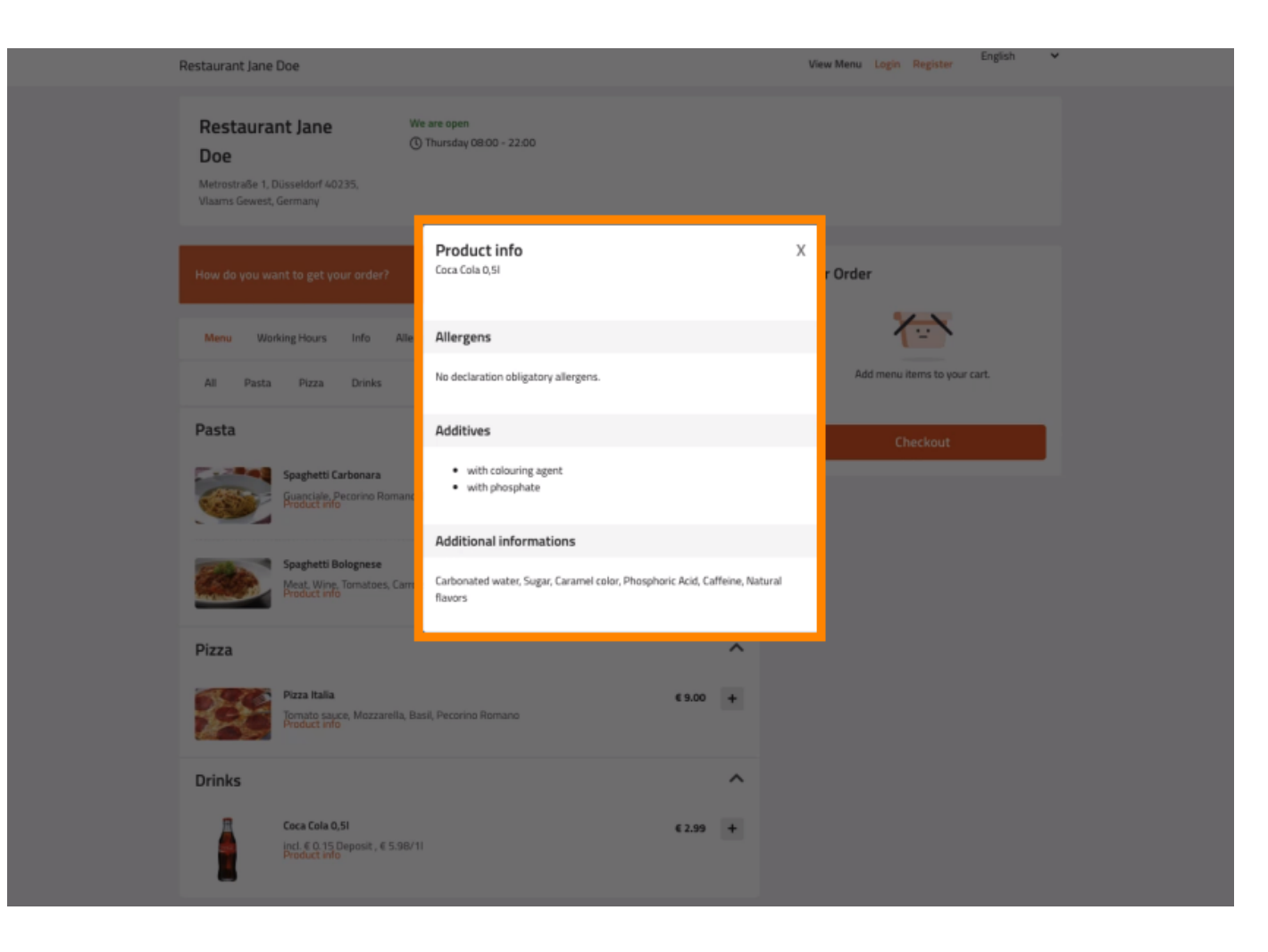

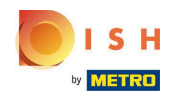

# • Faceți clic pe BUCĂTĂRĂ -> Elemente de meniu .

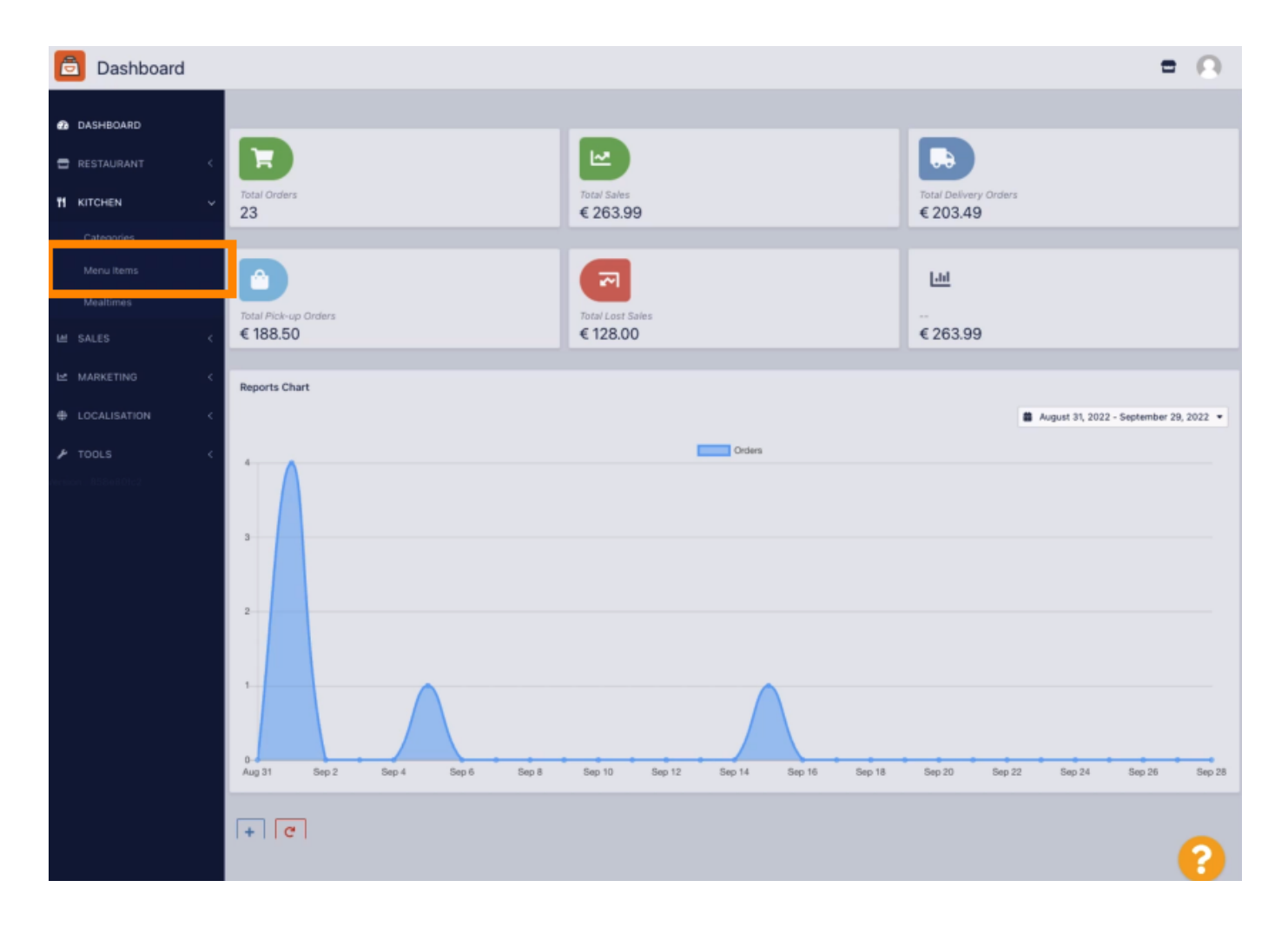

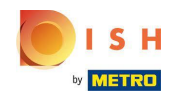

Faceți clic pe pictograma creion a elementului de meniu pe care doriți să îl ajustați.

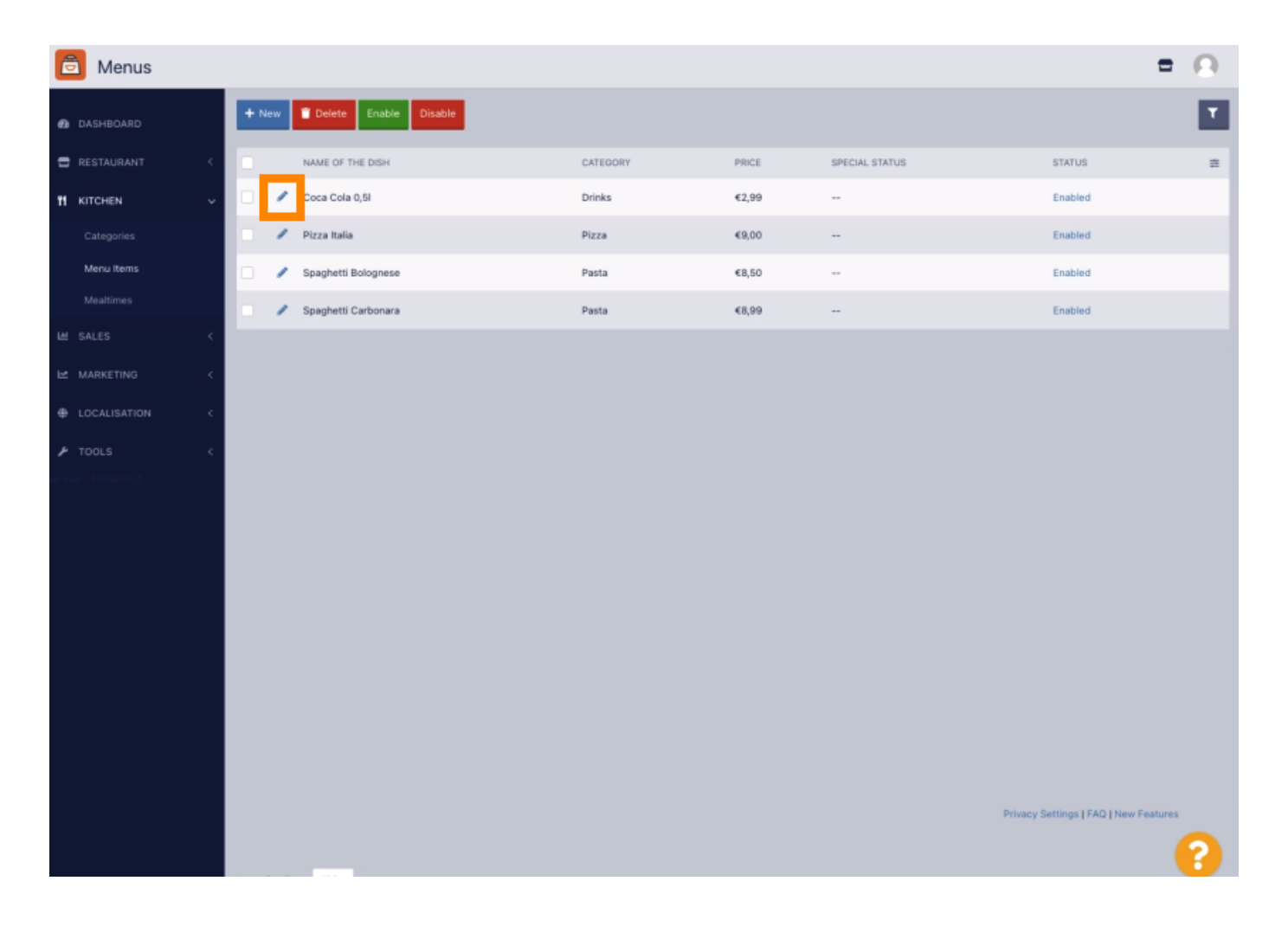

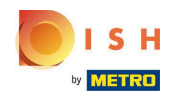

### Navigați la fila Alergeni și aditivi.

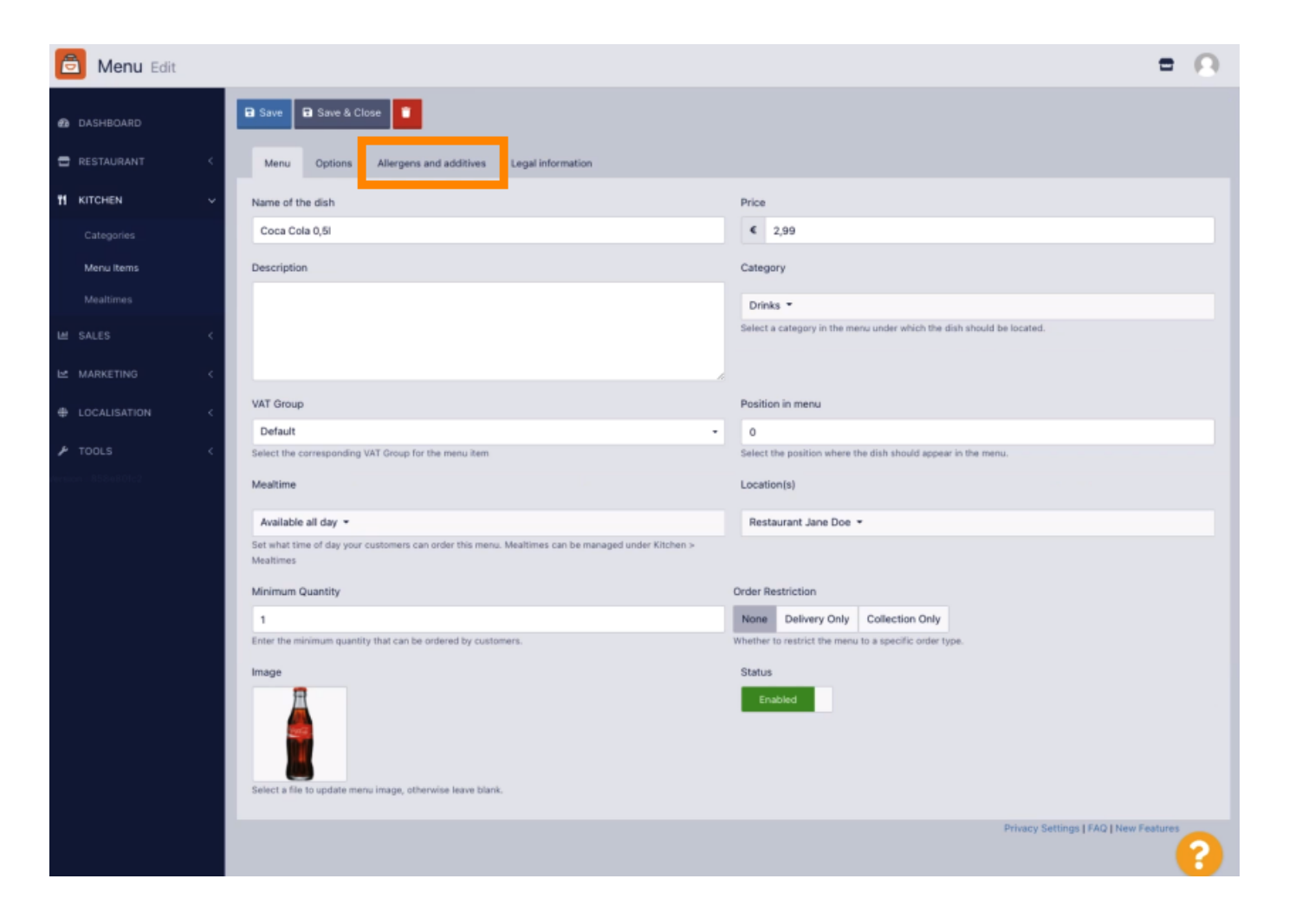

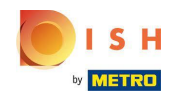

Această pagină vă permite să adăugați sau să eliminați informații despre articolele din meniu, inclusiv alergeni și aditivi.

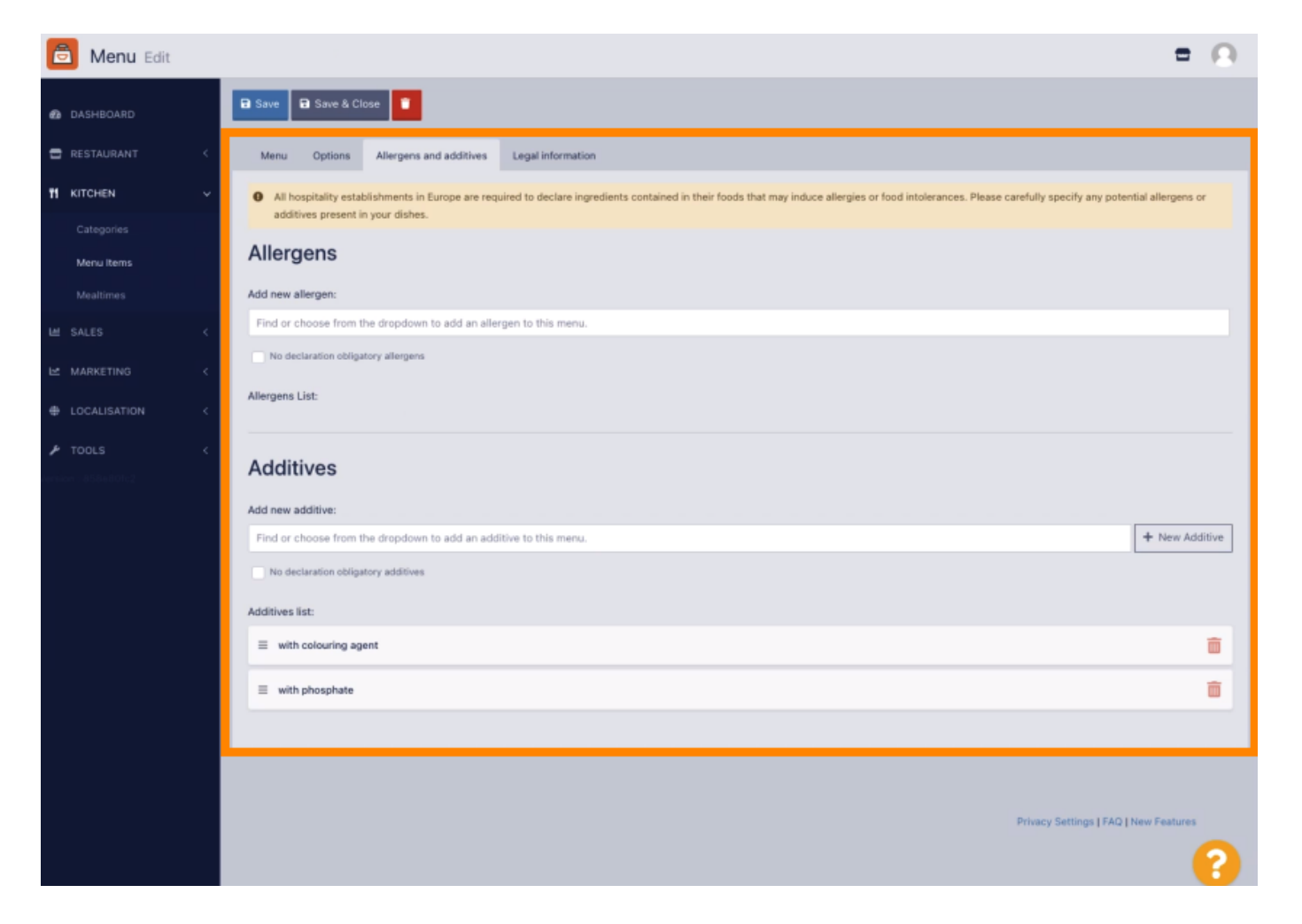

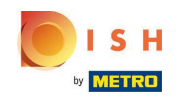

În secțiunea Alergeni, faceți clic pe caseta de text și se va deschide un meniu derulant cu alergeni predefiniti. În cazul în care nu trebuie să adăugați alergeni, vă rugăm să activați caseta de selectare Fără declarație obligatorie de alergeni.

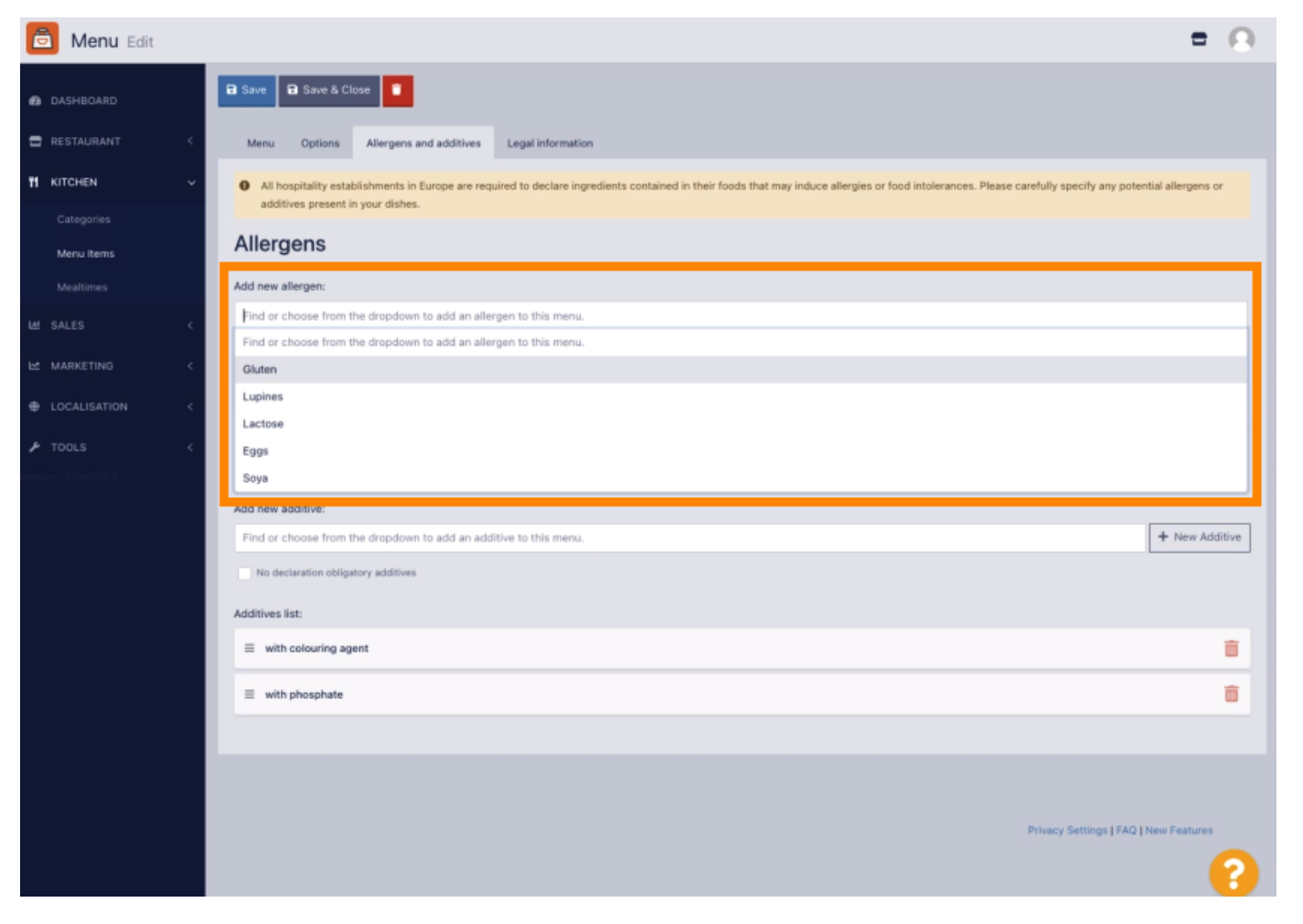

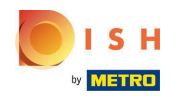

• Vă rugăm să selectați toți alergenii relevanți .

| ē             | Menu Edit               |   | = 0                                                                                                    | 1 |
|---------------|-------------------------|---|----------------------------------------------------------------------------------------------------|---|
| 60 DAS        | SHBOARD                 |   | E Save & Close                                                                                                    |   |
| 🖶 RES         |                         | < | Menu Options Allergens and additives Legal Information                                                                                                    |   |
| <b>11</b> KIT | CHEN                    | ř | All hospitality establishments in Europe are required to declare ingredients contained in their foods that may induce allergies or food intolerances. Please carefully specify any potential allergens or additives present in your dishes. |   |
| C:<br>M       | ategories<br>Ienu Items |   | Allergens                                                                                                    |   |
| м             |                         |   | Add new allergen:                                                                                                    |   |
| 년 SAI         |                         | < | x Gluten     x Lupines     x Eggs       Find or choose from the dropdown to add an allergen to this menu.                                                                                                    | I |
| ы ма          |                         | < | Gluten                                                                                                    |   |
| ⊕ LO(         |                         | < | Lupines                                                                                                    | I |
| 🔎 то          |                         | < | Eggs                                                                                                    |   |
| Aernicen : J  |                         |   | Soya                                                                                                    |   |
|               |                         |   | Add new additive:                                                                                                    |   |
|               |                         |   | Find or choose from the dropdown to add an additive to this menu.                                                                                                    |   |
|               |                         |   | No declaration obligatory additives                                                                                                    |   |
|               |                         |   | Additives list:                                                                                                    |   |
|               |                         |   | ≡ with colouring agent                                                                                                    |   |
|               |                         |   | ≣ with phosphate                                                                                                    |   |
|               |                         |   |                                                                                                    |   |
|               |                         |   |                                                                                                    |   |
|               |                         |   | Privacy Settings [FAQ   New Features                                                                                                    |   |
|               |                         |   | Privacy Settings [FAQ   New Features                                                                                                    | 2 |

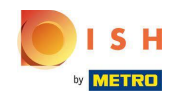

În această secțiune puteți adăuga sau elimina aditivi la elementul din meniu. În cazul în care nu trebuie să adăugați aditivi, vă rugăm să activați caseta de selectare Fără declarare aditivi obligatorii.

| Menu Edit    |   |                                                                                                    | = 0            |
|--------------|---|----------------------------------------------------------------------------------------------------|----------------|
| DASHBOARD    |   | Allergens                                                                                                    |                |
| 🖶 RESTAURANT |   | Add new allergen:                                                                                                    |                |
| 11 KITCHEN   | ÷ | Find or choose from the dropdown to add an allergen to this menu. No declaration oblisatory allergens                                                                                                  |                |
|              |   | Allergens List:                                                                                                    |                |
| Menu Items   |   | ≣ Gluten                                                                                                    | ā              |
|              |   | ≡ Lupines                                                                                                    | ā              |
| Les SALES    |   | E Lactose                                                                                                    | Ť.             |
|              |   | E Eoos                                                                                                    |                |
| tools        |   |                                                                                                    | -              |
|              |   |                                                                                                    |                |
|              |   | Additives                                                                                                    |                |
|              |   | Add new additive:                                                                                                    |                |
|              |   | Add new additive:<br>Find or choose from the dropdown to add an additive to this menu.                                                                                                    | + New Additive |
|              |   | Add new additive: Find or choose from the dropdown to add an additive to this menu. No declaration obligatory additives                                                                                | + New Additive |
|              |   | Add new additive:<br>Find or choose from the dropdown to add an additive to this menu.<br>No declaration obligatory additives<br>Additives list:                                                       | + New Additive |
|              |   | Additives Add new additive: Find or choose from the dropdown to add an additive to this menu. No declaration obligatory additives Additives list:   with colouring agent                               | + New Additive |
|              |   | Add new additive:<br>Find or choose from the dropdown to add an additive to this menu.<br>No declaration obligatory additives<br>Additives list:                                                       | + New Additive |
|              |   | Add new additive:  Find or choose from the dropdown to add an additive to this menu.  No declaration obligatory additives  Additives list:  with colouring agent  with phosphate  Sweetener            | + New Additive |
|              |   | Additives Add new additive: Find or choose from the dropdown to add an additive to this menu.  No declaration obligatory additives Additives list:    with colouring agent  with phosphate  Sweetener  | + New Additive |
|              |   | Additives Add new additive: Find or choose from the dropdown to add an additive to this menu. No declaration obligatory additives Additives list:  i with colouring agent i with phosphate i Sweetener | + New Additive |

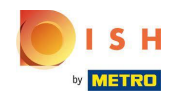

În cazul în care nu există o potrivire predefinită a alergenului, faceți clic pe Aditiv nou pentru a crea unul nou.

| 😇 Menu Edit |                                                                                                    | <b>=</b> 0     |  |  |  |  |  |  |  |  |  |
|-------------|----------------------------------------------------------------------------------------------------|----------------|--|--|--|--|--|--|--|--|--|
| DASHBOARD   | Menu Options Allergens and additives Legal information                                                                                                    |                |  |  |  |  |  |  |  |  |  |
| RESTAURANT  | All hospitality establishments in Europe are required to declare ingredients contained in their foods that may induce allergies or food intolerances. Please carefully specify any potential allergens or additives present in your dishes. |                |  |  |  |  |  |  |  |  |  |
| # KITCHEN   | Allergens                                                                                                    |                |  |  |  |  |  |  |  |  |  |
|             | Add new allergen:                                                                                                    |                |  |  |  |  |  |  |  |  |  |
| Menu Rems   | Find or choose from the dropdown to add an allergen to this menu.                                                                                                    |                |  |  |  |  |  |  |  |  |  |
|             | No declaration obligatory allergens                                                                                                    |                |  |  |  |  |  |  |  |  |  |
|             | Allergens List:                                                                                                    |                |  |  |  |  |  |  |  |  |  |
|             | C E Gluten                                                                                                    | â              |  |  |  |  |  |  |  |  |  |
|             | E Lupines                                                                                                    | â              |  |  |  |  |  |  |  |  |  |
|             | ≡ Lactose                                                                                                    |                |  |  |  |  |  |  |  |  |  |
|             | E Eggs                                                                                                    | â              |  |  |  |  |  |  |  |  |  |
|             |                                                                                                    |                |  |  |  |  |  |  |  |  |  |
|             | Additives                                                                                                    |                |  |  |  |  |  |  |  |  |  |
|             | Add new additive:                                                                                                    | _              |  |  |  |  |  |  |  |  |  |
|             | Find or choose from the dropdown to add an additive to this menu.                                                                                                    | + New Additive |  |  |  |  |  |  |  |  |  |
|             | No declaration obligatory additives                                                                                                    |                |  |  |  |  |  |  |  |  |  |
|             | Additives list:                                                                                                    |                |  |  |  |  |  |  |  |  |  |
|             |                                                                                                    | â              |  |  |  |  |  |  |  |  |  |
|             | ≡ with phosphate                                                                                                    | Ē              |  |  |  |  |  |  |  |  |  |
|             |                                                                                                    | 2              |  |  |  |  |  |  |  |  |  |
|             |                                                                                                    |                |  |  |  |  |  |  |  |  |  |

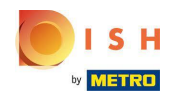

# Introduceți numele aditivului .

| 🙆 Menu Edit |     |                                                                                                  | New Additive                      | = 0                                                                            |
|-------------|-----|--------------------------------------------------------------------------------------------------|-----------------------------------|--------------------------------------------------------------------------------|
|             |     | Menu Options Allergens and ad                                                                    | Addition Monto                    |                                                                                |
|             | -   | <ul> <li>All hospitality establishments in Euro<br/>additives present in your dishes.</li> </ul> | Sweetener                         | gies or food intolerances. Please carefully specify any potential allergens or |
|             | ~   | Allergens                                                                                        | Close 🖬 Save 🖬 Save & Add To Menu |                                                                                |
|             | . 1 | Add new allergen:                                                                                |                                   |                                                                                |
|             |     | Find or choose from the dropdown to ad                                                           | dd an allergen to this menu.      |                                                                                |
|             | . 1 | No declaration obligatory allergens                                                              |                                   |                                                                                |
|             | 1   | Allergens List:                                                                                  |                                   |                                                                                |
|             | 1   | Ξ Gluten                                                                                         |                                   |                                                                                |
|             | 1   | E Lupines                                                                                        |                                   |                                                                                |
|             |     | ≡ Lactose                                                                                        |                                   | ũ                                                                              |
|             | 1   | E Eggs                                                                                           |                                   |                                                                                |
|             | . 1 |                                                                                                  |                                   |                                                                                |
|             | 1   | Additives                                                                                        |                                   |                                                                                |
|             |     | Add new additive:                                                                                |                                   |                                                                                |
|             |     | Find or choose from the dropdown to ad                                                           | 6d an additive to this menu.      | + New Additive                                                                 |
|             | . 1 | No declaration obligatory additives                                                              |                                   |                                                                                |
|             |     | Additives list:                                                                                  |                                   |                                                                                |
|             |     | ≡ with colouring agent                                                                           |                                   | 8                                                                              |
|             |     | with phosphate                                                                                   |                                   | <b>a</b>                                                                       |
|             |     |                                                                                                  |                                   | <u></u>                                                                        |

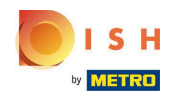

## • Faceți clic pe Salvare și adăugare în meniu .

| 菌 Menu Edit |     |                                        | New Additive ×               |                                                             | = 0            |
|-------------|-----|----------------------------------------|------------------------------|-------------------------------------------------------------|----------------|
|             |     | Menu Options Allergens and ar          | Additive Name                |                                                             |                |
|             | 1   | additives present in your dishes.      | Sweetaner                    | gies or rood intolerances, evease carerusy specify any poem | an anergens or |
|             | Ľ   | Allergens                              | Close 🖬 Save & Add To Menu   |                                                             |                |
|             | . 1 | Add new allergen:                      |                              |                                                             |                |
|             | . 1 | Find or choose from the dropdown to ad | id an allergen to this menu. |                                                             |                |
|             | 1   | No declaration obligatory allergens    |                              |                                                             |                |
|             |     | Allergens List:                        |                              |                                                             |                |
|             |     | ≡ Gluten                               |                              |                                                             |                |
|             | 1   | ≡ Lupines                              |                              |                                                             |                |
|             | 1   | ≡ Lactose                              |                              |                                                             | Ô              |
|             | 1   | ≡ Eggs                                 |                              |                                                             |                |
|             | 1   |                                        |                              |                                                             |                |
|             | 1   | Additives                              |                              |                                                             |                |
|             | . 1 | Add new additive:                      |                              |                                                             |                |
|             | . 1 | Find or choose from the dropdown to ad | id an additive to this menu. |                                                             | + New Additive |
|             | 1   | No declaration obligatory additives    |                              |                                                             |                |
|             | . 1 | Additives list:                        |                              |                                                             |                |
|             | 1   | $\equiv$ with colouring agent          |                              |                                                             | ũ              |
|             |     | ≡ with phosphate                       |                              |                                                             | ũ              |
|             |     |                                        |                              |                                                             | ?              |

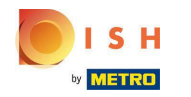

# () Aditivul a fost creat cu succes.

| 🚊 Menu Edit | Additive added X                                                                                                    | = 0          |
|-------------|----------------------------------------------------------------------------------------------------|--------------|
| DASHBOARD   | Menu Options Allergens and additives Legal information                                                                                                    |              |
| RESTAURANT  | All hospitality establishments in Europe are required to declare ingredients contained in their foods that may induce allergies or food intolerances. Please carefully specify any potential additives present in your dishes. | allergens or |
| # KITCHEN   | ~ Allergens                                                                                                    |              |
|             | Add new allergen:                                                                                                    |              |
| Menu Items  | Find or choose from the dropdown to add an allergen to this menu.                                                                                                    |              |
|             | No declaration obligatory allergens                                                                                                    |              |
|             | < Allergens List:                                                                                                    |              |
|             | < E Gluten                                                                                                    | ā            |
|             | Lupines                                                                                                    | â            |
|             | <<br>≡ Lactose                                                                                                    | ā            |
|             | Ξ Eggs                                                                                                    | â            |
|             |                                                                                                    |              |
|             | Additives                                                                                                    |              |
|             | Add new additive:                                                                                                    |              |
|             | Find or choose from the dropdown to add an additive to this menu.                                                                                                    | New Additive |
|             | No declaration obligatory additives                                                                                                    |              |
|             | Additives list:                                                                                                    |              |
|             |                                                                                                    | Ť.           |
|             | ≡ with phosphate                                                                                                    | ā            |
|             |                                                                                                    | 8            |

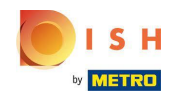

Faceți clic în caseta de text și se va deschide un meniu derulant cu Aditivi predefiniti. Vă rugăm să selectați toți alergenii relevanți.

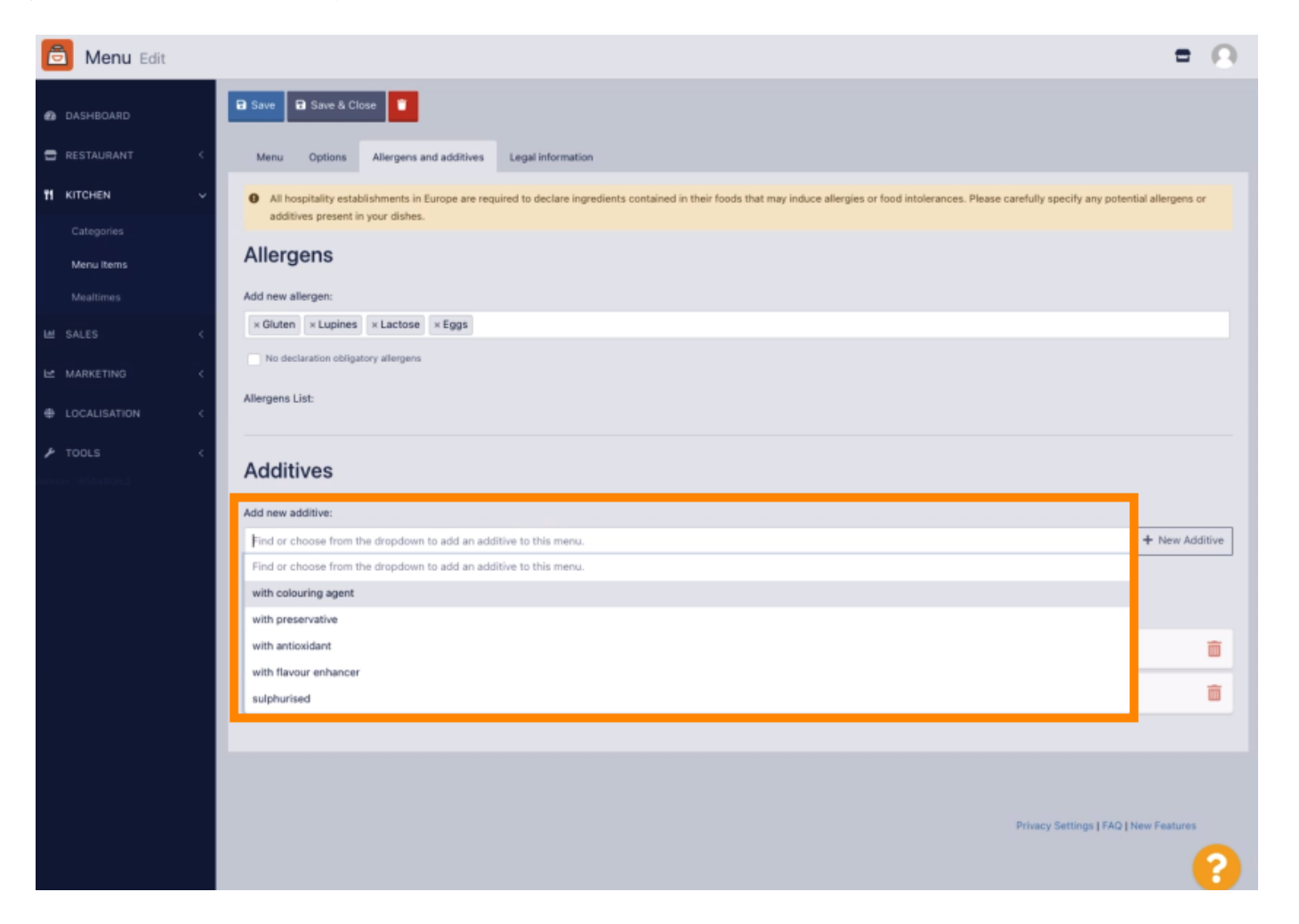

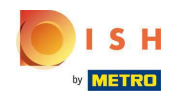

Dați clic pe Salvare sau Salvare și închidere pentru a aplica modificările.

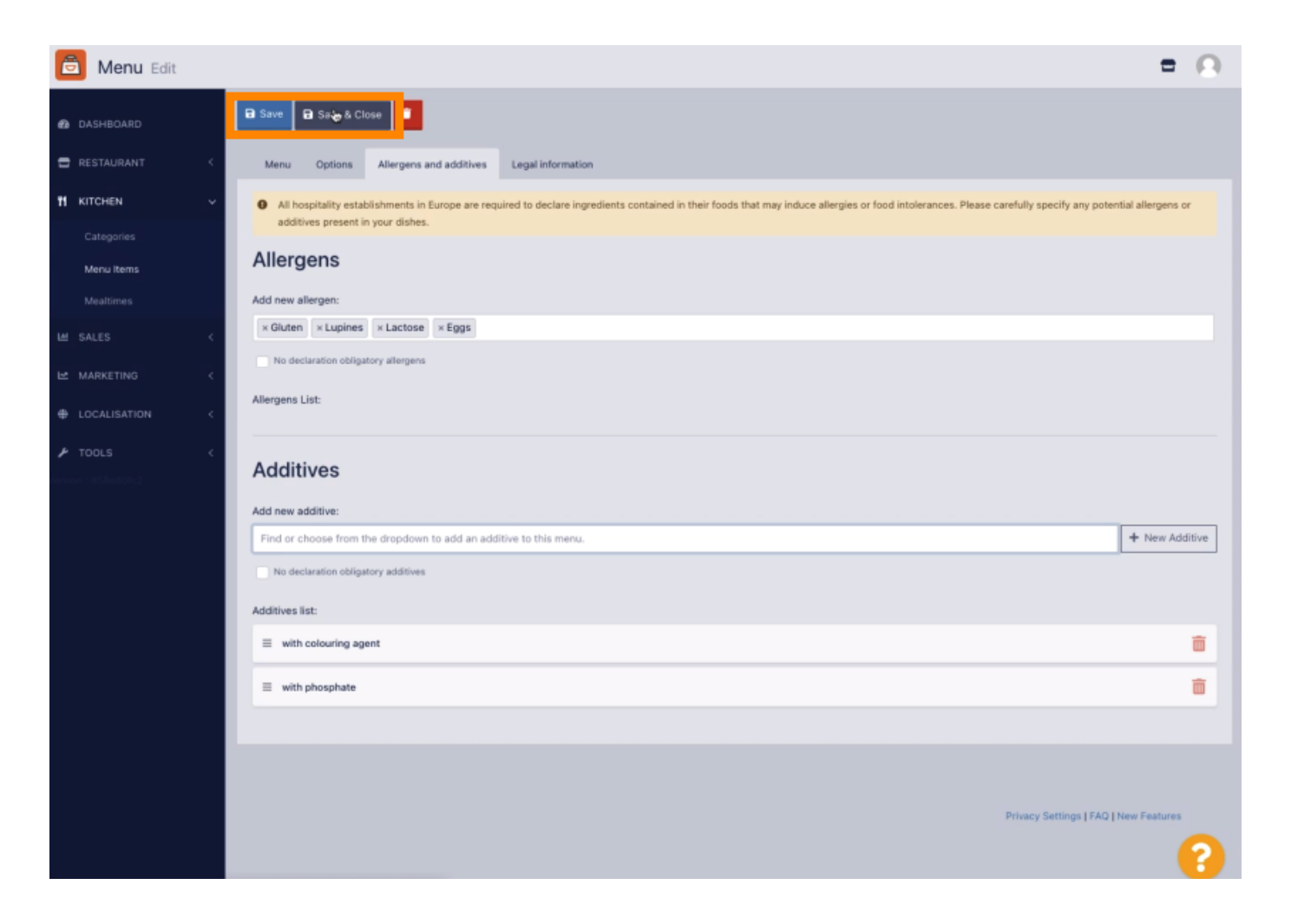

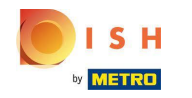

# () Modificările au fost actualizate cu succes.

| 🖻 Menus             |    |            |    |                     | Menu updated successfully |          |       | ×              | =                                     | Ω |
|---------------------|----|------------|----|---------------------|---------------------------|----------|-------|----------------|---------------------------------------|---|
| DASHBOARD           |    | <b>+</b> N | ew | Delete     Enable   | Disable                   |          |       |                |                                       | ۲ |
| 🚍 RESTAURANT        | <. |            |    | NAME OF THE DISH    |                           | CATEGORY | PRICE | SPECIAL STATUS | STATUS                                | ₽ |
| TI KITCHEN          | ~  |            | 1  | Coca Cola 0,5I      |                           | Drinks   | €2,99 |                | Enabled                               |   |
| Categories          |    |            | 1  | Pizza Italia        |                           | Pizza    | €9,00 |                | Enabled                               |   |
| Menu items          |    |            | /  | Spaghetti Bolognese |                           | Pasta    | €8,50 |                | Enabled                               |   |
| Mealtimes           |    |            | 1  | Spaghetti Carbonara |                           | Pasta    | €8,99 |                | Enabled                               |   |
| LM SALES            | 1  |            |    |                     |                           |          |       |                |                                       |   |
| MARKETING           | 1  |            |    |                     |                           |          |       |                |                                       |   |
| LOCALISATION        | <  |            |    |                     |                           |          |       |                |                                       |   |
| ▶ TOOLS             | <  |            |    |                     |                           |          |       |                |                                       |   |
| vertaon = 858e80fc2 |    |            |    |                     |                           |          |       |                |                                       |   |
|                     |    |            |    |                     |                           |          |       |                |                                       |   |
|                     |    |            |    |                     |                           |          |       |                |                                       |   |
|                     |    |            |    |                     |                           |          |       |                |                                       |   |
|                     |    |            |    |                     |                           |          |       |                |                                       |   |
|                     |    |            |    |                     |                           |          |       |                |                                       |   |
|                     |    |            |    |                     |                           |          |       |                |                                       |   |
|                     |    |            |    |                     |                           |          |       |                |                                       |   |
|                     |    |            |    |                     |                           |          |       |                |                                       |   |
|                     |    |            |    |                     |                           |          |       |                | Privacy Settings   FAQ   New Features |   |
|                     |    |            |    |                     |                           |          |       |                |                                       | ? |

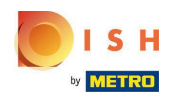

#### Gata, ai terminat!

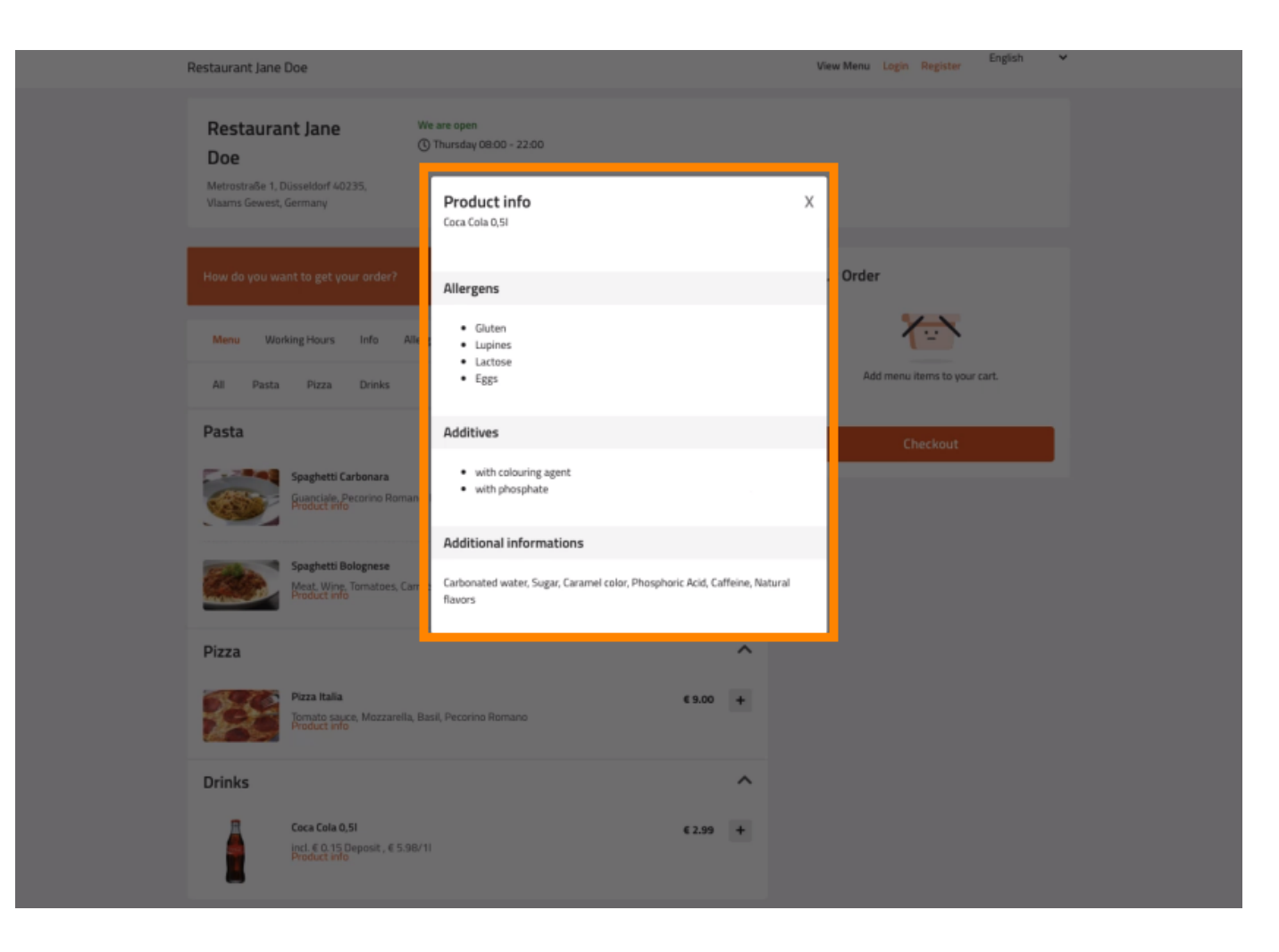

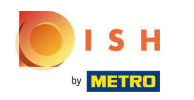

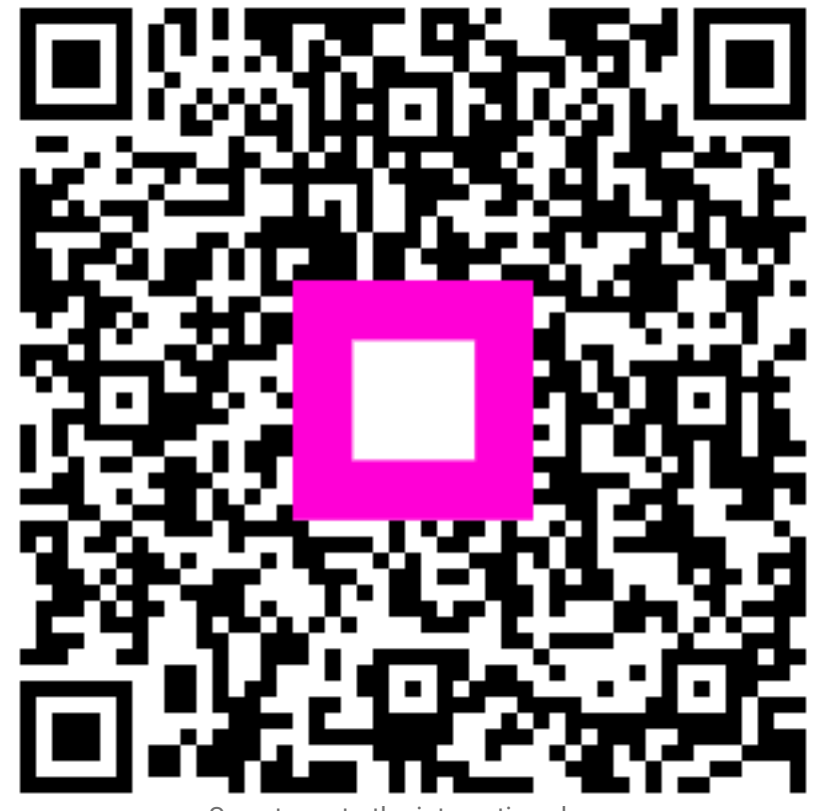

Scan to go to the interactive player